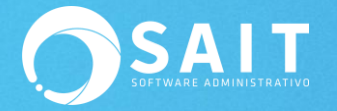

# **Error al Enviar Correos**

Si al momento de enviar correos desde SAIT se le muestra el siguiente mensaje de error:

|                                                                                                    | Error                                                                                                    | × |
|----------------------------------------------------------------------------------------------------|----------------------------------------------------------------------------------------------------|---|
| Se presentó un error al env<br>OLE IDispatch exception co<br>The message could not be<br>code was 0x80040217. The | iar el correo.<br>ode 0 from ?<br>sent to the SMTP server. The transport error<br>server response was not available |   |
|                                                                                                    | ОК                                                                                                    |   |

Se entiende hay algún detalle el cual está bloqueando la salida de correos de manera habitual, el cual puede ser ocasionado por distintitos motivos, por lo que a continuación las posibles soluciones:

## I. Se cambió la contraseña del correo

Uno de los motivos principales por el cual se nos muestra un error al tratar de enviar un correo es que se haya modificado la contraseña del correo directamente desde el portal de Gmail, sin embargo, nunca se modificó en SAIT, es muy importante modificar también la contraseña en el sistema para no tener inconvenientes al enviar correos por medio de SAIT.

Para modificar la contraseña del correo en SAIT siga las siguientes instrucciones:

- 1. En el menú ir a Utilerías / Catálogo de Usuarios
- 2. Se presenta la ventana de Catálogo de Usuarios, Seleccione el usuario al que desea actualizar la contraseña del correo y de clic en **Modificar**

| e completo<br>pez | Grupo | al que pertenec | æ |  |
|-------------------|-------|-----------------|---|--|
| pez               | Super |                 | - |  |
| Manage            | Jupen | isor General    |   |  |
|                   |       |                 |   |  |
|                   |       |                 |   |  |

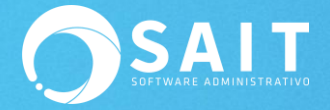

3. Se presenta la ventana de Modificar Usuario y daremos clic en Configurar Correo

| 🔿 Modificar Usuario                                                                                                    | x |
|----------------------------------------------------------------------------------------------------|---|
| Clave del Usuario 1 <u>Status</u> Activo                                                                                                    |   |
| Nombre Completo                                                                                                    |   |
| Grupo al que pertenece Supervisor General                                                                                                    |   |
| Correo Electrónico No Permitir Enviar Configurar Correo                                                                                                    |   |
| Método de Acceso Usar Contraseña 💌                                                                                                    |   |
| Contraseña de Acceso                                                                                                    |   |
| Confirmar Contraseña                                                                                                    |   |
| Huella Digital # 1 Vacia Leer Huella Digital                                                                                                    |   |
| Huella Digital # 2 Vacia Leer Huella Digital                                                                                                    |   |
| Modificar Ce <u>r</u> rar                                                                                                    |   |
| NOTAS:                                                                                                    |   |
| <ol> <li>Si NO va a modificar la contrasena, dejela tal como aparece.</li> <li>Si va a usar huella digital, recomendamos dejar un usuario supervisor con acceso<br/>mediante contraseña, por si llegara a fallar el lector de huellas.</li> </ol> |   |

 Se muestra la ventana de Configurar Envío de Correo y en el campo de Contraseña ingresamos la nueva contraseña de nuestro correo electrónico, y daremos clic en Continuar

| 🕤 Configurar Envio de Correo Electrónico 📃 💷 🏊 |
|------------------------------------------------|
| Tipo de Envio                                  |
| Email del usuario lina@saitenlinea.com         |
| Firma para incluir<br>al final de mensajes     |
| Datos de Conexión con Servidor de Correo SMTP  |
| Servidor smtp.gmail.com                        |
| Usuario lina@saitenlinea.com                   |
| Contraseña                                     |
| Puerto 465 Tiempo de Espera 20 seg.            |
| ✓ Usar autenticación                           |
| ✓ Usar conexiones seguras SSL                  |
| Continuar Cancelar                             |

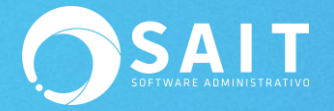

5. Finalmente damos clic en Modificar y listo.

| 🔿 Modificar Usuario                                                                                                    |
|----------------------------------------------------------------------------------------------------|
| Clave del Usuario 1 <u>Status</u> Activo                                                                                                    |
| Nombre Completo Lina Lopez                                                                                                    |
| Grupo al que pertenece Supervisor General                                                                                                    |
| Correo Electrónico Usar Servidor SMTP  Configurar Correo                                                                                                    |
| Método de Acceso Usar Contraseña                                                                                                    |
| Contraseña de Acceso                                                                                                    |
| Confirmar Contraseña                                                                                                    |
| Huella Digital # 1 Vacia Leer Huella Digital                                                                                                    |
| Huella Digital # 2 Vacia Leer Huella Digital                                                                                                    |
| Modificar Ce <u>r</u> rar                                                                                                    |
| <ol> <li>Si NO va a modificar la contraseña, déjela tal como aparece.</li> <li>Si va a usar huella digital, recomendamos dejar un usuario supervisor con acceso<br/>mediante contraseña, por si llegara a fallar el lector de huellas.</li> </ol> |

En caso de que sean varios usuarios los que tienen el mismo correo, hay que actualizar también la contraseña en cada uno de ellos.

## II. Desbloquear cuenta Google

Como medida de seguridad, es posible que Google te solicite realizar estos pasos adicionales al acceder desde una aplicación externa como SAIT ya que Google puede bloquear intentos de inicio de sesión de algunas aplicaciones o dispositivos que no utilicen los estándares de seguridad modernos.

Para habilitar estos accesos siga las siguientes instrucciones:

1. Abrir el navegador en modo incógnito

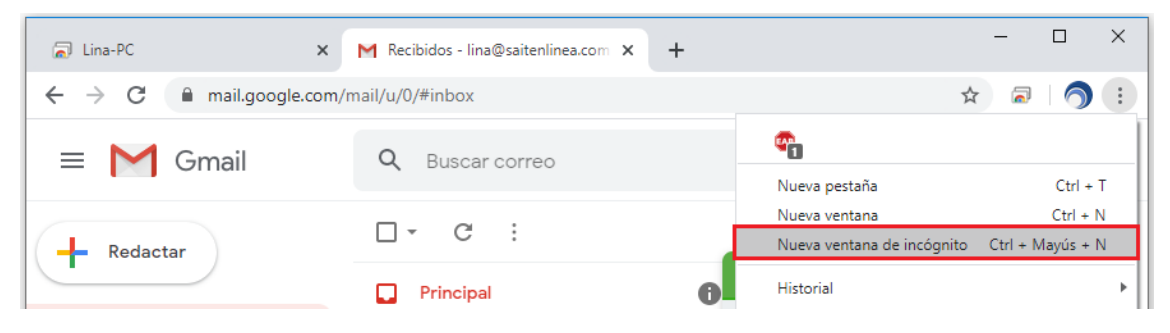

2. Ingresar a la página www.gmail.com

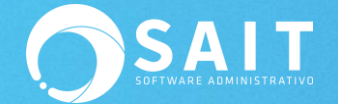

- 3. Iniciar sesión en Gmail
- 4. Ingresar a los siguientes URL's en el navegador para activar y habilitar el acceso desde SAIT.

#### http://www.google.com/accounts/DisplayUnlockCaptcha

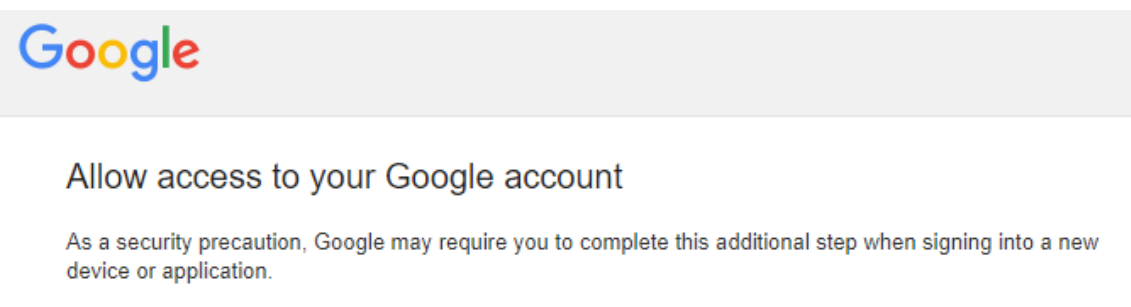

To allow access, click the Continue button below.

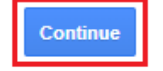

#### https://www.google.com/settings/security/lesssecureapps

#### Google Account

| 5  | - |     |   |
|----|---|-----|---|
| 14 | ~ | - 2 | Ń |
| 10 |   | л   |   |
| 20 |   |     | 2 |

:

#### ← Less secure app access

Some apps and devices use less secure sign-in technology, which makes your account vulnerable. You can turn off access for these apps, which we recommend, or turn it on if you want to use them despite the risks. Google will automatically turn this setting OFF if it's not being used. Learn more

Allow less secure apps: ON

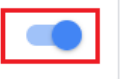

5. Listo, intente enviar nuevamente el correo.

## III. Agregar exclusiones en antivirus

Un paso importante para que SAIT funcione sin interferencias o bloqueos externos es agregar exclusiones en el antivirus que tenga instalado en cada uno de sus estaciones y servidor.

Dependiendo del antivirus la sección de exclusiones se encuentra en distintas ubicaciones, para efectos del ejemplo mostraremos cómo agregar exclusiones en el antivirus Avast.

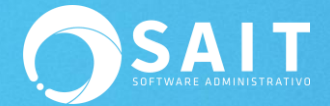

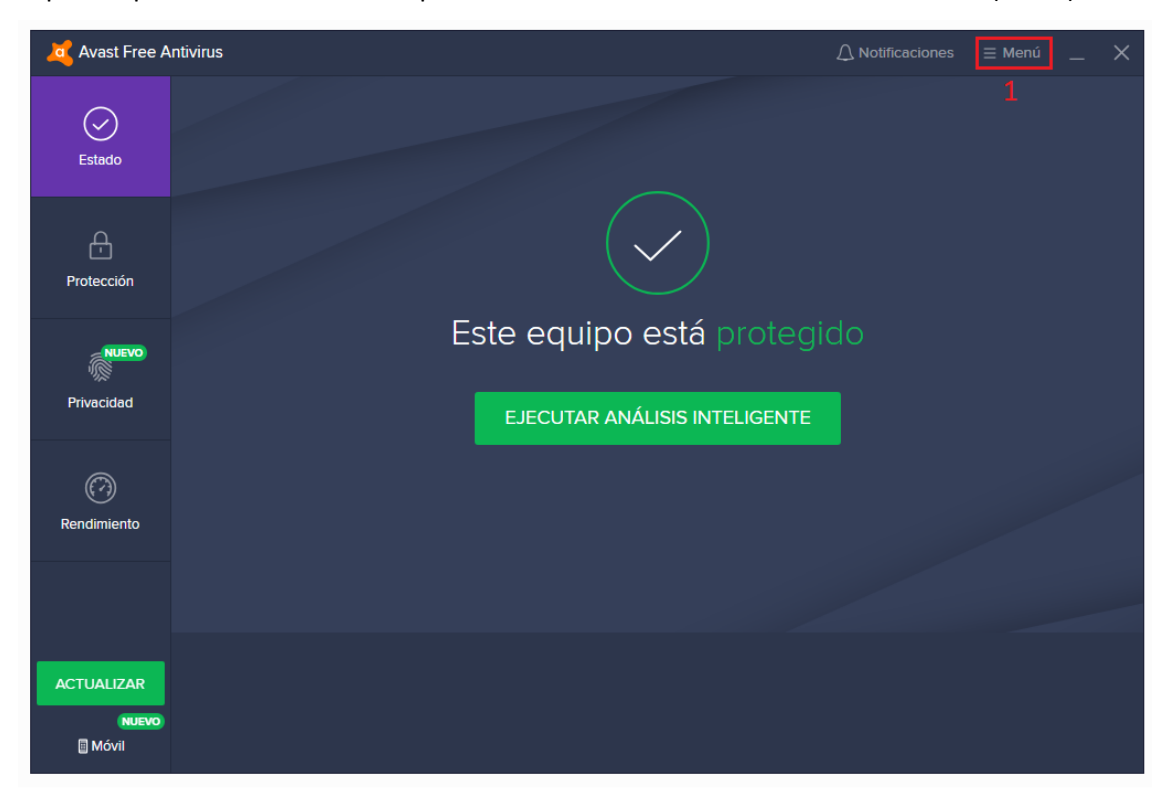

El primer paso es deshabilitar la opción de Analizar correos electrónicos salientes (SMTP):

| 🍂 Avast Free A        |                                                                                                    | × |                                                                                                    |
|-----------------------|----------------------------------------------------------------------------------------------------|---|----------------------------------------------------------------------------------------------------|
|                       |                                                                                                    |   | <ul> <li>Iniciar sesión en la cuenta Avast</li> <li>Introducir código de activación</li> </ul>                 |
| Protección            |                                                                                                    |   | (한 Opciones<br>전 Mis suscripciones<br>가 Obtener recompensas                                                    |
| Privacidad            |                                                                                                    |   | <ul> <li>☆ Extensiones de navegador</li> <li>↓ ✓ Mis estadísticas</li> <li>☆ total</li> </ul>                  |
| Rendimiento           |                                                                                                    |   | <ul> <li>Acerca de</li> </ul>                                                                                  |
|                       |                                                                                                    |   | PRODUCTOS DE AVAST                                                                                             |
| ACTUALIZAR<br>(NUEVO) | Su dirección IP es visible: 201.143.166.1         Esto le expone a hackers, ladrones y curiosos en línea. |   | SecureLine VPN         SecureLine VPN         AntiTrack Premium         SecureLine VPN         Cleanup Premium |

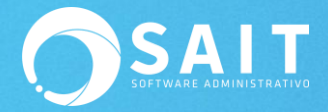

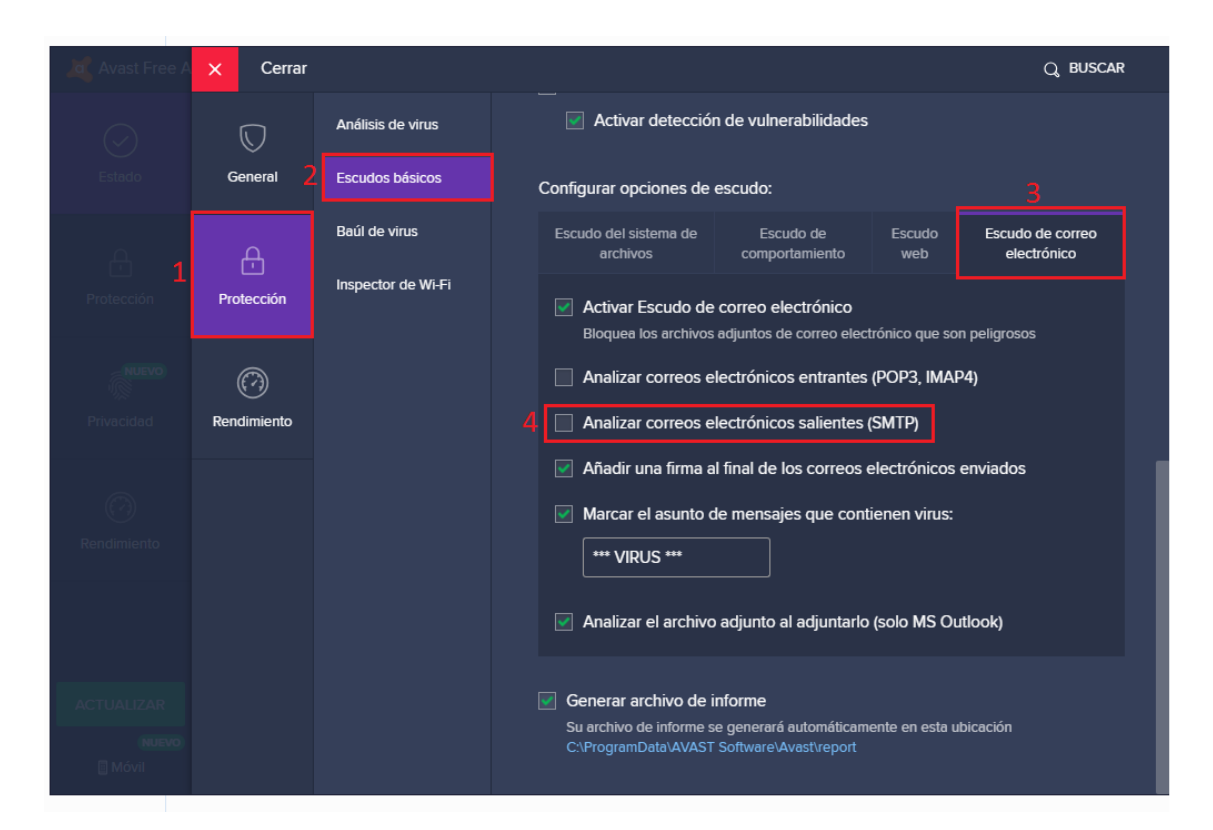

Y después agregar las exclusiones de manera convencional de la carpeta donde esté la instalación de SAIT con los siguientes pasos:

| 🙇 Avast Free A               | ntivirus                      | ≡ Menú |  |
|------------------------------|-------------------------------|--------|--|
| Stado                        |                               |        |  |
| C-<br>Protección             |                               |        |  |
| NUEVO                        | Este equipo está proteg       |        |  |
| Privacidad                   | EJECUTAR ANÁLISIS INTELIGENTE |        |  |
| Ø                            |                               |        |  |
| Rendimiento                  |                               |        |  |
|                              |                               |        |  |
| ACTUALIZAR<br>NUEVO<br>Móvii |                               |        |  |

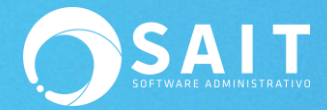

| 🍂 Avast Free A        | untivirus                                                                                                   | × |                  |                                                                      |
|-----------------------|----------------------------------------------------------------------------------------------------|---|------------------|----------------------------------------------------------------------|
|                       |                                                                                                    |   | )<br>0           | Iniciar sesión en la cuenta Avast<br>Introducir código de activación |
| Protección            |                                                                                                    |   | ্রে<br>র্জ<br>রু | Opciones<br>Mis suscripciones<br>Obtener recompensas                 |
| Privacidad            |                                                                                                    |   | 25<br>25<br>2    | Extensiones de navegador<br>Mis estadísticas                         |
| Rendimiento           |                                                                                                    |   | (*)<br>(*)       | Ayuda<br>Acerca de                                                   |
|                       |                                                                                                    |   | proi             | DUCTOS DE AVAST<br>Passwords                                         |
| ACTUALIZAR<br>(NJEVO) | Su dirección IP es visible: 201.143.166.1           Esto le expone a hackers, ladrones y curlosos en línea. |   | (ta t):<br>\$    | SecureLine VPN<br>AntiTrack Premium<br>Cleanup Premium               |

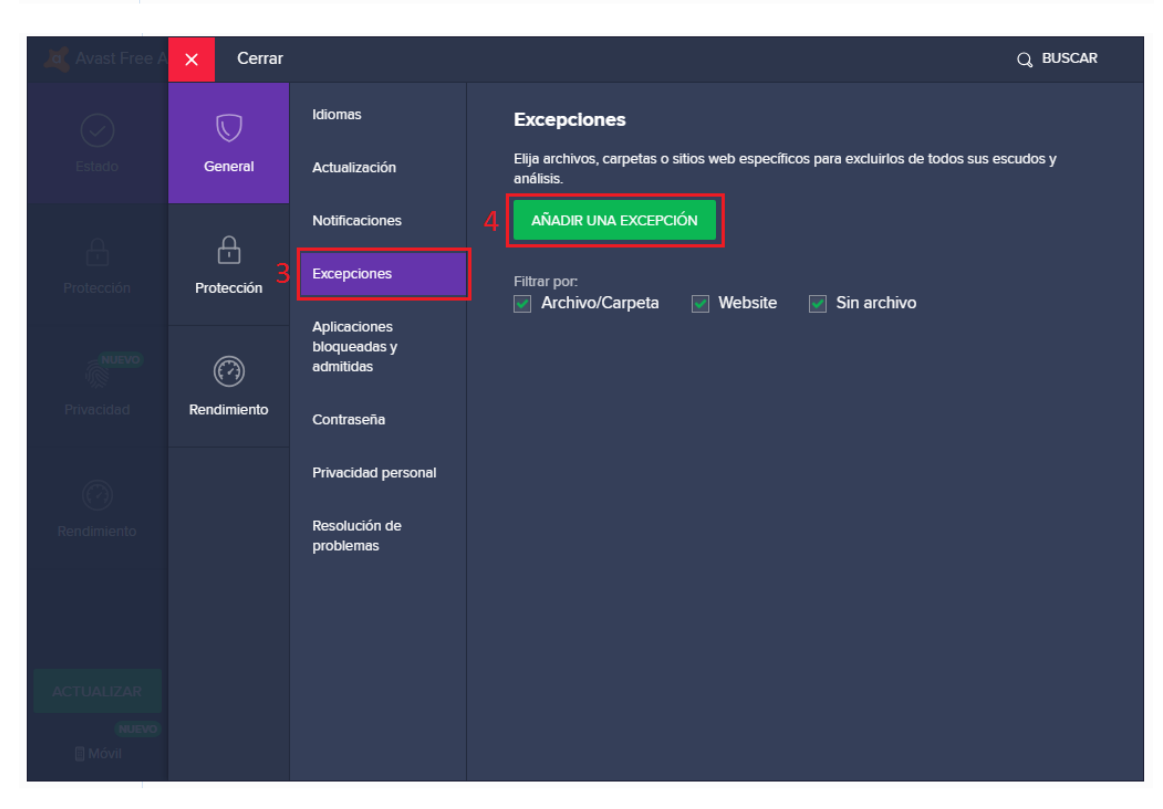

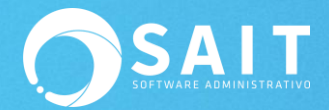

| 20 Avast Free /            |                                                                                                    | Cerrar |   | Q, BUSCAR                            |
|----------------------------|----------------------------------------------------------------------------------------------------|--------|---|--------------------------------------|
|                            |                                                                                                    |        |   |                                      |
| i bar<br>Edudo             |                                                                                                    |        |   |                                      |
|                            |                                                                                                    |        |   |                                      |
| Protección                 |                                                                                                    |        |   | ×<br>Añadir una excepción            |
| - antona<br>100<br>Panadaa | Dirección web, carpeta o archivo ejecutable específicos<br>Crear excepciones para una ruta, una página web o examinar una ubicación |        |   |                                      |
| actor<br>Reconsector       |                                                                                                    |        | I | AÑADIR UNA EXCEPCIÓN EXAMINAR<br>Más |
|                            |                                                                                                    |        |   |                                      |
|                            |                                                                                                    |        |   |                                      |

| Avast Free A | Cerrar |                                                                                                    |     |
|--------------|--------|----------------------------------------------------------------------------------------------------|-----|
|              |        |                                                                                                    |     |
|              |        | Seleccionar áreas                                                                                                    |     |
|              | Crear  | exct<br>But Dec<br>But Dec<br>But De | Más |
|              |        | Rutas seleccionadas:<br>"C:\SISTEMAS" 7 Aceptar Cancelar                                                                                                    |     |
|              |        |                                                                                                    |     |

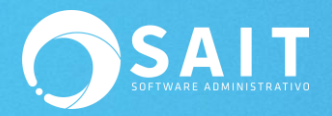

| Avast Free A    | × Cerrar    |                            | Q BUSCAR                                                                                              |
|-----------------|-------------|----------------------------|----------------------------------------------------------------------------------------------------|
| $\bigcirc$      |             | ldiomas                    | Excepciones                                                                                           |
| Estado          | General     | Actualización              | Elija archivos, carpetas o sitios web específicos para excluirlos de todos sus escudos y<br>análisis. |
| ۵               | д           | Notificaciones             | AÑADIR UNA EXCEPCIÓN                                                                                  |
| T<br>Protección | Protección  | Excepciones                | Filtrar por:                                                                                          |
|                 |             | Aplicaciones               |                                                                                                    |
| NUEVO           | $\bigcirc$  | bloqueadas y<br>admitidas  | C\SISTEMAS\*                                                                                          |
| Privacidad      | Rendimiento | Contraseña                 |                                                                                                    |
| $(\mathcal{O})$ |             | Privacidad personal        |                                                                                                    |
| Rendimiento     |             | Resolución de<br>problemas |                                                                                                    |
|                 |             | F                          |                                                                                                    |
|                 |             |                            |                                                                                                    |
|                 |             |                            |                                                                                                    |
| ACTUALIZAR      |             |                            |                                                                                                    |
| NUEVO           |             |                            |                                                                                                    |
| Móvil           |             |                            |                                                                                                    |
|                 |             |                            |                                                                                                    |